## THE SCHOOL DISTRICT OF

Google Documents: Translating into other languages

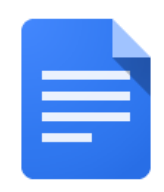

## How to translate a google document into another language:

| Do this                                                                                                    | What does it look like                                                                                |
|----------------------------------------------------------------------------------------------------|----------------------------------------------------------------------------------------------------|
| <ol> <li>On your computer open Chrome if<br/>it is not already open. The icon can<br/>be found at the bottom on your<br/>screen</li> </ol> |                                                                                                    |
| <ol><li>Click on the waffle in the upper<br/>right corner of the screen</li></ol>                                                          |                                                                                                    |
| 3. Click on Google Drive                                                                                                    |                                                                                                    |
| <ol> <li>Locate the file you want to translate<br/>and double click open it</li> </ol>                                                     | <ul> <li>Creat</li> <li>SAS-:</li> <li>Scan-</li> <li>Settir</li> <li>Settir</li> <li>Smar</li> </ul> |

| 5. Use the <b>Tools</b> Menu and scroll down to <b>Translate document</b>                                                                                               | Tools Add-ons Help All cha                                |
|----------------------------------------------------------------------------------------------------|-----------------------------------------------------------|
|                                                                                                    | Spelling and grammar                                      |
|                                                                                                    | Word count                                                |
|                                                                                                    | Review suggested edits                                    |
|                                                                                                    | Compare documents                                         |
|                                                                                                    | Explore                                                   |
|                                                                                                    | Linked objects                                            |
|                                                                                                    | Dictionary                                                |
|                                                                                                    | . Translate document                                      |
|                                                                                                    | Voice typing                                              |
|                                                                                                    | <> Script editor                                          |
| <ol> <li>Rename your document and use<br/>the pulldown menu to select the<br/>language you want the document<br/>translated into then click <b>Translate</b></li> </ol> | Translate document ×                                      |
|                                                                                                    | Create a translated copy of the current document          |
|                                                                                                    | New document title                                        |
|                                                                                                    | Spanish Translated copy of SDP Parent/Stuc                |
|                                                                                                    | Spanish 💌                                                 |
|                                                                                                    | opunon                                                    |
|                                                                                                    | Cancel Translate                                          |
| 7. The translated document will now                                                                                                    |                                                           |
| open in a new tab and will appear<br>in your google drive                                                                                                    | Spanish Translated copy c                                 |
|                                                                                                    |                                                           |
|                                                                                                    | Spanish Translated copy of SDP Parent/Student Translating |
|                                                                                                    |                                                           |